## ●●●Windows 8 ISDN 接続方法(初期設定)●●●

- まずは、オーレンスからお送りいたしました【ご契約内容の用紙】をお手元にご用意下さい。 ※ <u>こちらの設定手順は、有線接続を行う場合の方法です。別途、接続に無線ルータ等をご使用の場合は、</u> お使いのルーターのマニュアルの手順に沿って設定作業をお願い致します。
- 1. キーボードの[Windows] キーを押しながら [X] キーを押す。

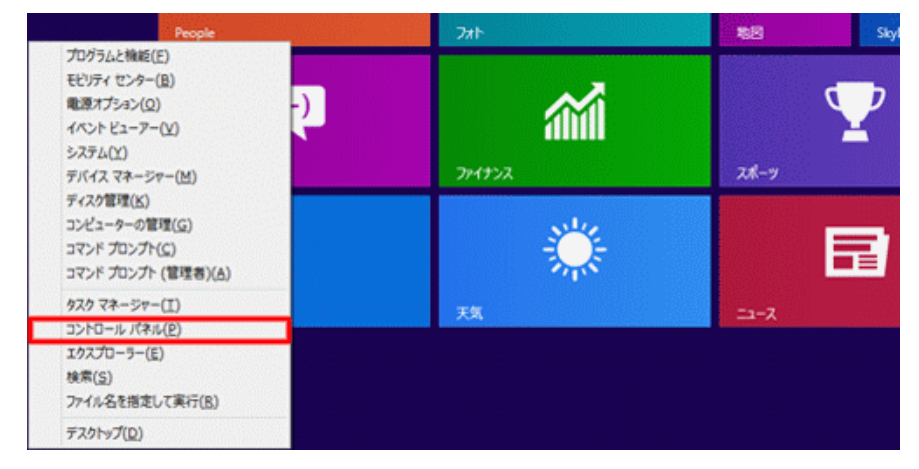

2. 表示された一覧から [ コントロールパネル ] をクリック。

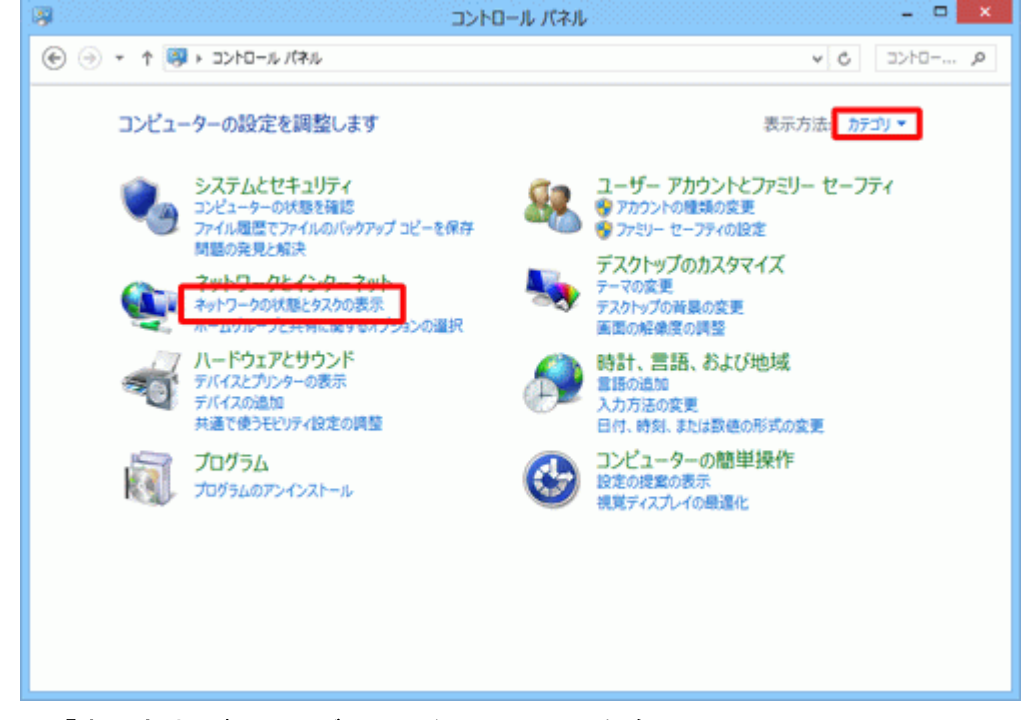

右上の「表示方法」が「カテゴリ」になっていることを確認。

・※「表示方法」が [ カテゴリ ] 以外に設定されている場合は、
 「表示方法」の右側にあるボタン(▼ マークのボタン)をクリックし、表示されるメニューから [ カテゴリ ] をクリック

・ [ ネットワークの状態とタスクの表示 ] をクリック

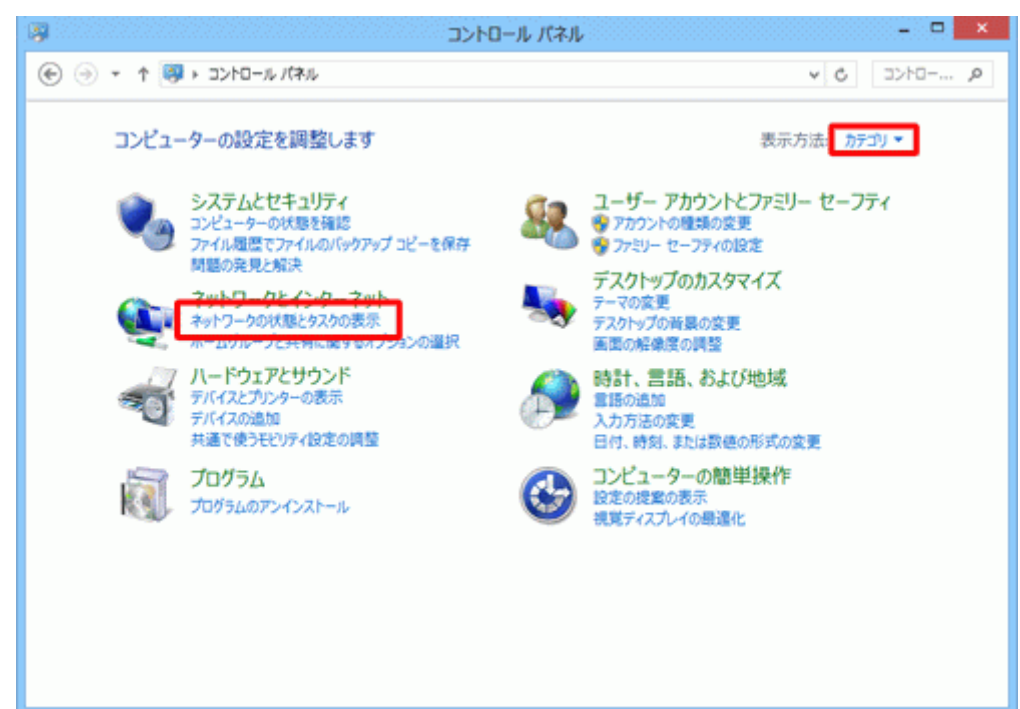

・[新しい接続またはネットワークのセットアップ]をクリック。

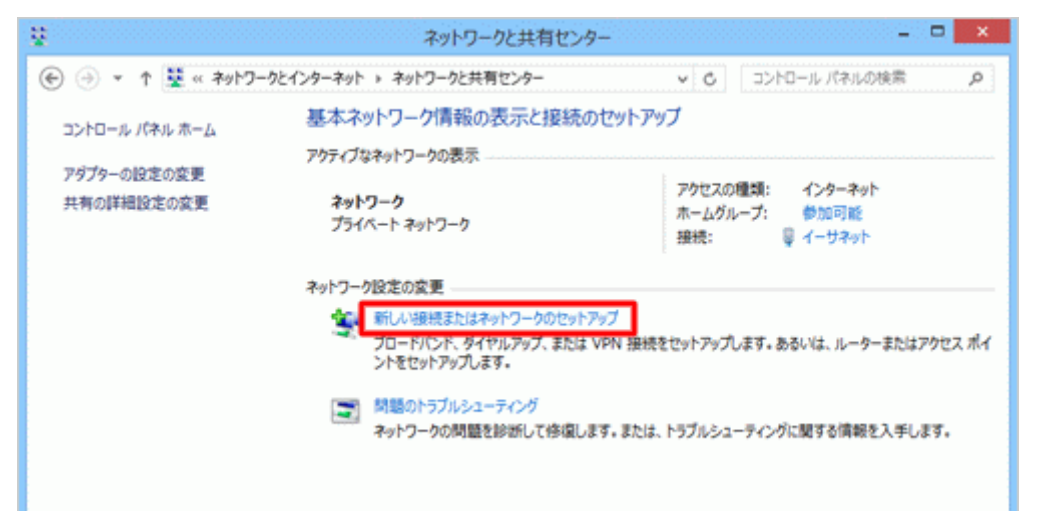

・[ インターネットに接続します ] をクリックし、[ 次へ ] ボタンをクリック。

| 중 響 接続またはネットワークのセットアップ                                   | - • ×   |
|----------------------------------------------------------|---------|
| 接続オプションを選択します                                            |         |
| ペレンターネットに接続します<br>プロードバンドまたはダイヤルアップによるインターネットへの接続を設定します。 |         |
| 新しいネットフークのセットアップ<br>新しいいレーターまたはアクセス ポイントをセットアップします。      |         |
| <b>職場に接続します</b><br>職場へのダイヤルアップまたは VPN 接続をセットアップします。      |         |
|                                                          |         |
|                                                          |         |
| (ス)                                                      | ) キャンセル |

## 注意

「既存の接続を使用しますか?」と確認された場合には「いいえ、新しい接続を作成します」を選択し、 「次へ」をクリックします。

表示されない方は次へお進みください。

| ● ゆ インターネットへの接続                                                  |             |
|------------------------------------------------------------------|-------------|
| 既存の接続を使用しますか?                                                    |             |
| <ul> <li>いいえ、新しい接続を作成します(C)</li> <li>はい、既存の接続を選びます(E)</li> </ul> |             |
| 「「「「「「「「「」」」」「「「」」」」「「」」」「「」」」「「」」」」「「」」」」                       |             |
|                                                                  |             |
|                                                                  |             |
|                                                                  | 次へ(N) キャンセル |

## ・「ダイヤルアップ」をクリックします。

| ● ● インターネットへの接続                                            |       |
|------------------------------------------------------------|-------|
| どのような方法で接続しますか?                                            |       |
| プロードバンド (PPPoE)(R)<br>ユーザー名とパスワードが必要な DSL またはケーブルを使って接続します |       |
| ダイヤルアップ(D)<br>タイヤルアップ モデムまたは ISDN を使用して接続します。              |       |
|                                                            |       |
|                                                            |       |
|                                                            | キャンセル |

・「**ダイヤル情報**」をクリックします。

| インターネットサービスプロ                | バイダー (ISP) の情報を入力しま                     | <b></b>        |
|------------------------------|-----------------------------------------|----------------|
| ダイヤルアップの電話番号(0):             | [使用する ISP の電話番号]                        | ライヤル情報         |
| ユーザー名(U):                    | [ISP から付与されたユーザー名]                      |                |
| パスワード(P):                    | [ISP から付与されたパスワード]                      |                |
|                              | □ パスワードの文字を表示する(S)<br>□ このパスワードを記憶する(R) |                |
| 握镜名(N):                      |                                         |                |
| 1 他の人がこの接続を使うここのオプションによって、この | とを許可する(A)<br>コンビューターにアクセスがあるすべての人がこの    | 接続を使えるようになります。 |
| TSD Hish=HJ                  |                                         |                |

・「所在地情報」をクリックし「編集」をクリックします。

|                    | 地前C七7        | Δ             |         |
|--------------------|--------------|---------------|---------|
| イヤル情報              |              |               |         |
| 「下の一覧に<br>択してください」 | は指定した所在地が表示。 | されています。 ダイヤル: | 元の所在地を選 |
| 所在地(L):<br>所在地     |              | 市政局系          |         |
| ◎ 所在地情報            |              | 000           |         |
|                    |              |               |         |
|                    | 新規(N)        | 編集(E)         | 削除(D)   |
|                    | 新規(N)        | 辐焦(E)         | 削除(D)   |

・下記のとおり、情報を入力し、「OK」をクリックします。

「市外局番」→インターネットを利用される地域の市外局番を入力(別海町→0153)

- 「**ダイヤル方法**」→「トーン」を選択
- ※「電話会社の識別番号」→必要な場合は、識別番号を入力します。
- ※「外線発信番号」→「0発信」の場合は、「0,」と入力します。

|          |            | 所在地の編集       | Ł          |               |
|----------|------------|--------------|------------|---------------|
| 全般       | 市外局番の規則    | 通話カード        |            |               |
| 20       | 所在地(N):    | 所在地情報        |            |               |
| タイヤ      | ル元の所在地を指定  | とします.        |            |               |
| 国/地      | 域(R):      |              | 市外         | 局番(C):        |
| 日本       |            |              | ~ 0        | 153           |
| 41       | ヤル情報       |              | -          |               |
| 20       | )所在地からダイヤル | するときに適用する規則: |            |               |
| 市        | 内通話の場合の外線  | 発信番号(L):     |            | 1             |
| =        | NER MARK   | 22/25분루(p)·  |            |               |
| -        |            |              |            |               |
| rtad     | 外通誌に使用する電  | 話会社の識別番号(E): |            |               |
| <b>E</b> | 際通話に使用する電  | 話会社の識別番号(I): |            | ]             |
|          | キャッチホン機能を解 | 除するための番号(W): |            | Ŷ             |
| 91       | (ヤル方法: ④トー | ン(T) 〇パルス(P) | 1          |               |
|          |            |              |            |               |
|          |            |              |            |               |
|          |            |              |            |               |
|          |            | _            |            |               |
|          |            | OK           | druck data | Vite marca to |

・「電話とモデム」に戻りますので「OK」をクリックします。

|                                          | 電話とモデム    |               | 1.1     |
|------------------------------------------|-----------|---------------|---------|
| (ヤル情報<br>デの一覧には語ぶ<br>択してください。<br>新在地(L): | 記之所在地が表示さ | されています。 ダイヤルテ | 元の所在地を選 |
| 所在地                                      |           | 市外局番          |         |
| ④ 所在地情報                                  |           | 0153          |         |
|                                          | 新規(N)     | 稱集(E)         | 削除(D)   |

・次に情報入力の画面が表示されます。 下記のとおり、情報を入力し、「接続」をクリックします。

「ダイヤルアップの電話番号」→「1492」 「ユーザー名」→「接続ユーザー名(例:XXXXXX@i.fmbb.jp) 「パスワード」→「接続パスワード」 「接続名」→接続先の名前(例:「オーレンス」など任意のもの)

※ ユーザー名、パスワードは情報は弊社発行登録通知に記載されております。 ※ チェック項目(「パスワードの文字を表示する」「このパスワードを記憶する」「他の人がこの接続 を使うことを許可する」)は、希望する場合、チェックを入れてください。

| € ☜ インターネットへの接続                |                                       | _ 🗆 🗙                      |
|--------------------------------|---------------------------------------|----------------------------|
| インターネット サービス プロ                | バイダー (ISP) の情報を入力します                  | t .                        |
| ダイヤルアップの電話番号(D):               | 1492                                  | ダイヤル情報                     |
| ユーザー名(U):                      | xxxx@i.fmbb.jp                        |                            |
| パスワード(P):                      | •••••                                 |                            |
|                                | □パスワードの文字を表示する(S) ■このパスワードを記憶する(R)    |                            |
| 接続名(N):                        | オーレンス                                 |                            |
| ⑦ 2 他の人がこの接続を使うここのオプションによって、この | とを許可する(A)<br>コンピューターにアクセスがあるすべての人がこの掛 | <del>度</del> 続を使えるようになります。 |
| ISP がありません                     |                                       |                            |
|                                |                                       | 接続(C) キャンセル                |

インターネット接続をテストしていますと表示されますので待ちます。本作業はおよそ1分ほどかか ります。

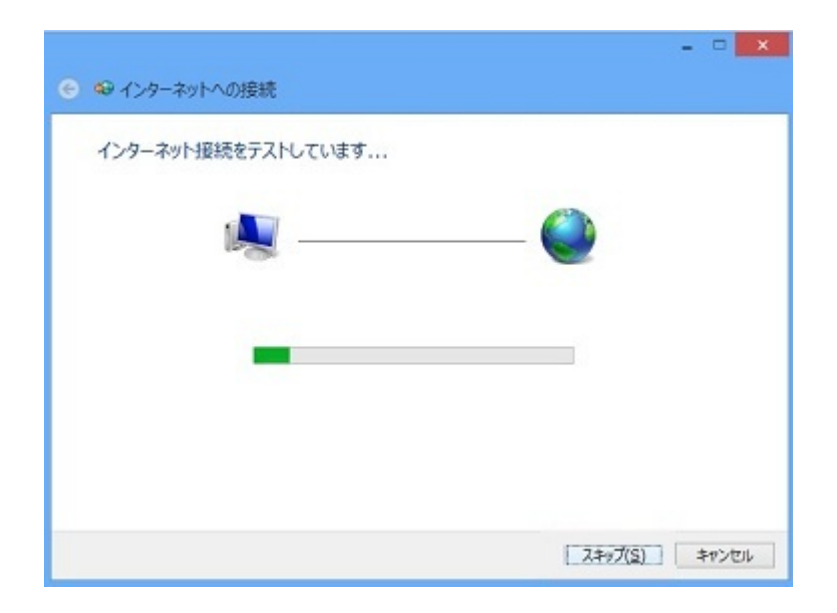

正常に接続されると、「インターネットに接続されています」と画面に表示されます。

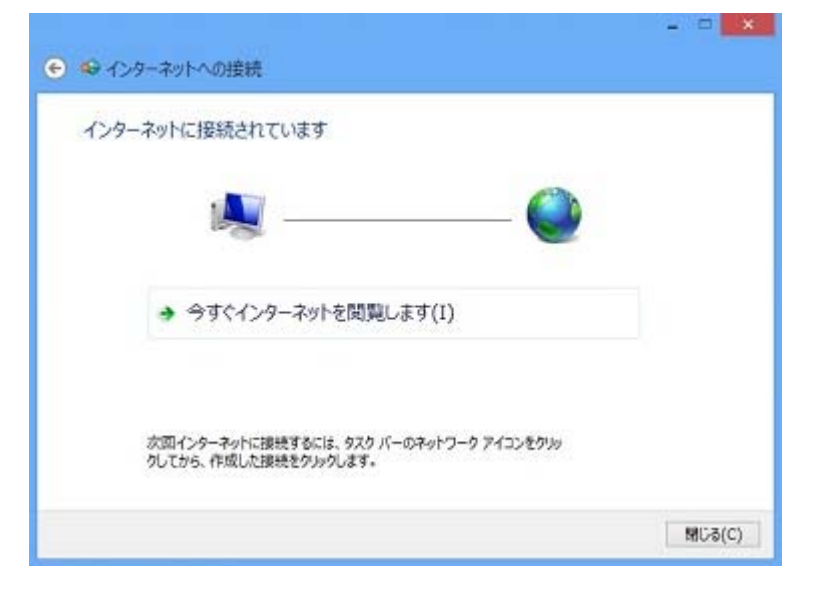

以上でインターネット接続設定の作成は完了です。